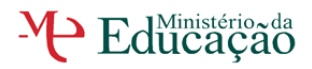

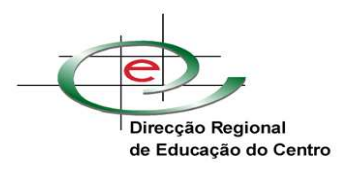

# FORMULÁRIO ELECTRÓNICO PARA ACUMULAÇÃO DE FUNÇÕES POR PESSOAL DOCENTE

# Manual de Apoio

Versão 3.1

Sistema de Gestão Documental da Direcção Regional de Educação do Centro

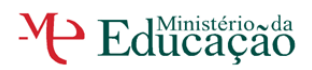

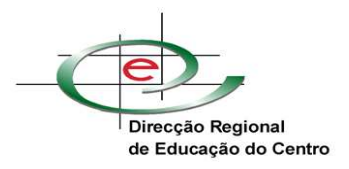

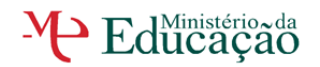

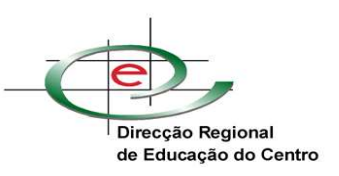

# Sumário

| Introdução                                                                                                    | 4                                                        |
|----------------------------------------------------------------------------------------------------|----------------------------------------------------------|
| I. CONSIDERAÇÕES GERAIS<br>A. Escolas Públicas<br>B. Estabelecimentos de Ensino Não Públicos                                                                               | 4<br>4<br>5                                              |
| II. PREENCHIMENTO DO FORMULÁRIO                                                                                                    | 6                                                        |
| <ul> <li>A. FORMULÁRIO DE PEDIDO DE AUTORIZAÇÃO DE ACUMULAÇÃO REALIZADO POR ESTABELECIME<br/>ENSINO PÚBLICO</li></ul>                                                      | INTOS DE<br>6<br>7<br>9<br>9<br>9<br>11<br>12<br>13      |
| <ul> <li>B. FORMULÁRIO DE PEDIDO DE AUTORIZAÇÃO DE ACUMULAÇÃO REALIZADO POR ESTABELECIME<br/>ENSINO PARTICULAR E COOPERATIVO, ESCOLAS PROFISSIONAIS NÃO PÚBLICAS</li></ul> | INTOS DE<br>15<br>16<br>17<br>17<br>17<br>18<br>19<br>20 |
| III. COMUNICAÇÃO DA DECISÃO                                                                                                    | 22                                                       |
| IV. Apoio técnico                                                                                                    | 23                                                       |
| Ficha Técnica                                                                                                    | 23                                                       |

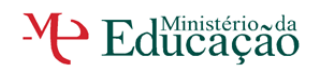

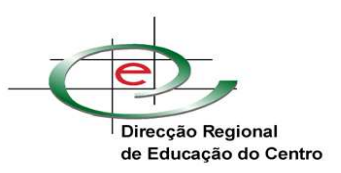

# ÍNDICE DE FIGURAS

| Figura 1 – Formulário a preencher pelas Escolas Públicas                        | 7  |
|---------------------------------------------------------------------------------|----|
| Figura 2 - Identificação do Docente                                             | 7  |
| Figura 3 - Situação Profissional                                                | 8  |
| Figura 4 - Acumulação com funções docentes ou com outras funções                | 9  |
| Figura 5 - Tipo de Acumulação                                                   | 10 |
| Figura 6 - Limite global de horas lectivas em acumulação                        | 11 |
| Figura 7 - Confirmação da entrega de documentos                                 | 11 |
| Figura 8 - Informação relativa às condições de acumulação                       | 12 |
| Figura 9 - Anexar documentos                                                    | 12 |
| Figura 10 - Validação dos dados pelo Órgão de Gestão                            | 13 |
| Figura 11 - Assinar                                                             | 13 |
| Figura 12 - Assinatura                                                          | 13 |
| Figura 13 – Janela pop up de Alerta e gravação                                  | 14 |
| Figura 14 - Tabulador documentos enviados                                       | 14 |
| Figura 15 - Validação para finalizar ou anular                                  | 14 |
| Figura 16 - Finalizar ou Anular                                                 | 15 |
| Figura 17 – Formulário a preencher pelos Estabelecimentos de Ensino Não Público | 15 |
| Figura 18 - Identificação do Docente                                            | 15 |
| Figura 19 - Situação Profissional                                               | 16 |
| Figura 20 - Acumulação com funções docentes ou com outras funções               | 17 |
| Figura 21 - Tipo de Acumulação                                                  | 18 |
| Figura 22 - Confirmação da entrega de documentos                                | 19 |
| Figura 23 - Informação relativa às condições de acumulação                      | 19 |
| Figura 24 - Anexar documentos                                                   | 19 |
| Figura 25 - Validação dos dados pelo Órgão de Gestão                            | 20 |
| Figura 26 - Assinar                                                             | 20 |
| Figura 27 - Assinatura                                                          | 21 |
| Figura 28 – Janela pop up de Alerta e gravação                                  | 21 |
| Figura 29 - Tabulador documentos enviados                                       | 21 |
| Figura 30 - Validação para finalizar ou anular                                  | 22 |
| Figura 31 - Finalizar ou Anular                                                 | 22 |

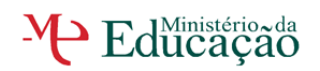

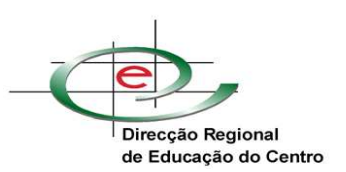

# INTRODUÇÃO

Nos termos da Portaria n.º 814/2005, de 13 de Setembro, "o exercício da actividade docente é, enquanto função pública por excelência, igualmente «permeado» pelo princípio da exclusividade, pelo que a sua cumulação com outras funções assume carácter excepcional e carece de autorização prévia para a generalidade dos casos em que é permitida".

Todos os pedidos para acumulação de funções, devem ser efectuados pelas escolas/agrupamento de escolas/EPC/Escolas Pofissionais através do formulário electrónico *on-line*, no portal da Direcção Regional de Educação do Centro (<u>www.drec.min-edu.pt</u>), disponível em:

```
Novo
```

Para os Estabelecimentos de Ensino Público:

# Área Reservada > GesDocLite > Formulários >Área de Escolas Públicas> > Acumulação de Funções por Pessoal Docente

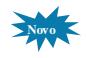

Para os Estabelecimentos de Ensino Particular e Cooperativo e Escolas Profissionais Não Públicas:

Área Reservada > GesDocLite > Formulários >Área de Est. Ens. Não Público> > Acumulação de Funções por Pessoal Docente

<u>NOTA:</u> A análise e a confirmação dos processos de acumulação inseridos on-line são da responsabilidade dos Directores das escolas/agrupamentos/instituições.

# I. CONSIDERAÇÕES GERAIS

# A. Escolas Públicas

O preenchimento do formulário <u>não dispensa</u> a leitura atenta da Portaria n.º 814/2005, de 13 de Setembro e do artigo111º do ECD. De igual modo, não dispensa também a existência física de todo o processo na escola, contendo:

<u>Requerimento do(a) docente</u>, à Direcção da Escola/Agrupamento/Instituição de origem ou provimento, solicitando a acumulação de funções pretendida, contendo uma declaração do(a) docente, sob compromisso de honra, em como não se encontra abrangido(a) pelas disposições constantes dos artigos 3º e 4º da referida Portaria e que cessará de imediato a actividade em acumulação no

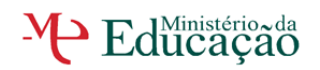

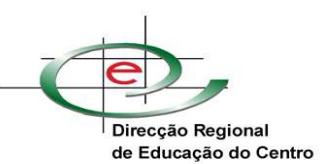

caso de ocorrência superveniente de conflito de interesses, datado e assinado - para este efeito, o(a) docente poderá utilizar o formulário disponível no portal da DREC:

Docentes > Formulários e Minutas > Formulário para acumulação de funções -Portaria nº 814/2005, de 13 de Setembro

- Horário da escola de origem ou de provimento, horário da entidade proponente e/ou cronograma individual da(s) acção(ões) de formação, nominais e devidamente autenticados, com indicação expressa das componentes lectiva e não lectiva e/ou total de horas de formação, e do período de vigência.
- <u>Caso não haja horário determinado</u>, os docentes devem apresentar uma declaração referindo que as funções a desempenhar em acumulação, não colidem, nem justificam o incumprimento das obrigações funcionais inerentes ao exercício da actividade principal.
- <u>Cada pedido</u> para acumulação de funções <u>deverá ser prévio e reportar-se a</u> <u>uma actividade específica</u>.
- A concessão da autorização é válida até ao final do ano escolar a que respeita e enquanto se mantiverem os pressupostos e as condições que a permitiram.
- Os titulares de cargos da Direcção podem exercer a actividade de Formadores, a título excepcional, desde que não exista alternativa na área geográfica da entidade formadora e tenha enquadramento na alínea d), ponto 4, art. 26º, do Decreto-Lei n.º 75/2008, de 22 de Abril.

# **B. Estabelecimentos de Ensino Não Públicos**

O preenchimento do formulário <u>não dispensa</u> a leitura atenta do Decreto-Lei nº 553/80, de 13 de Setembro e só se aplica a funções docentes em escolas particulares com outras funções docentes ou de formação.

De igual modo, não dispensa também a existência física de todo o processo no Estabelecimento de Ensino, contendo:

 <u>Requerimento do(a) docente</u>, à Direcção do Estabelecimento de Ensino de origem, solicitando a acumulação de funções pretendida, datado e assinado – para este efeito, o(a) docente poderá utilizar o formulário disponível no portal da DREC:

Docentes > Formulários e Minutas > Formulário para acumulação de funções -Ensino Particular e Cooperativo - DL nº553/80 de 21 de Novembro

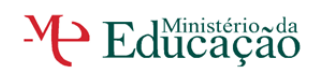

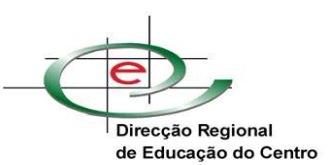

- Horário da escola de origem ou de provimento, horário da entidade proponente e/ou cronograma individual da(s) acção(ões) de formação, nominais e devidamente autenticados, com indicação expressa das componentes lectiva e não lectiva e/ou total de horas de formação, e do período de vigência.
- <u>Caso não haja horário determinado</u>, os docentes devem apresentar uma declaração referindo que as funções a desempenhar em acumulação, não colidem, nem justificam o incumprimento das obrigações funcionais inerentes ao exercício da actividade principal.
- <u>Cada pedido</u> para acumulação de funções <u>deverá ser prévio e reportar-se a</u> <u>uma actividade específica</u>.
- <u>A concessão da autorização é válida até ao final do ano escolar a que respeita</u> e enquanto se mantiverem os pressupostos e as condições que a permitiram.

## **II. PREENCHIMENTO DO FORMULÁRIO**

<u>NOTA</u>: Para um correcto funcionamento deverá estar instalado o <u>Internet Explorer 7 ou</u> <u>superior</u>. Deverá igualmente ter o <u>bloqueador de janelas de *pop up* desbloqueado</u>.

O <u>preenchimento do formulário pode ser efectuado pelos Serviços de Administração</u> <u>Escolar</u>, sendo que a <u>validação final é da exclusiva responsabilidade do Director</u> da escola/agrupamento de escolas.

<u>NOTA:</u> O preenchimento do formulário pode ser interrompido, devendo a informação ser gravada.

- <u>Antes de iniciar o preenchimento do formulário</u>, recomenda-se que:
  - o leia atentamente o presente manual de apoio.
  - verifique se dispõe de todos os elementos e outra informação necessária, devidamente validada.
- Os campos com este botão
   permitem a selecção de uma das opções possíveis.

# **A.** FORMULÁRIO DE PEDIDO DE AUTORIZAÇÃO DE ACUMULAÇÃO <u>REALIZADO</u> <u>POR ESTABELECIMENTOS DE ENSINO PÚBLICO</u>

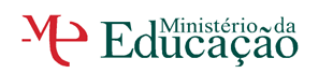

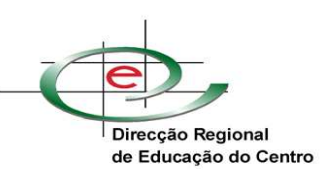

| Documentos Recebidos    | Documentos Enviados | Novo Documento | Formulário <i>s</i> |
|-------------------------|---------------------|----------------|---------------------|
| Formulários             |                     |                |                     |
| Área de Escolas Pública | 5                   |                |                     |
|                         |                     |                |                     |

Figura 1 – Formulário a preencher pelas Escolas Públicas

- Ano Escolar seleccionar o ano escolar a que diz respeito a acumulação.
- Nº de pedido do docente no presente ano lectivo seleccionar a opção adequada.
- Número do documento preenchido automaticamente pela GD. Não é visível no modo de edição.

# 1. Identificação do(a) Docente

| 1. IDENTIFICAÇÃO DO DOCENTE<br>NOME:                                            |                                        |
|---------------------------------------------------------------------------------|----------------------------------------|
| BI / CARTÃO DO CIDADÃO Nº:<br>DATA DE NASCIMENTO<br>E-MAIL:<br>ENDERECO POSTAL: | NIF:<br>IDADE:<br>CONTACTO TELEFÓNICO: |
|                                                                                 |                                        |

Figura 2 - Identificação do Docente

No campo "identificação do docente" devem ser preenchidos, do modo mais completo possível:

- Nome\*
- N.º de bilhete de identidade (BI) / cartão do cidadão /outro documento identificativo (só para cidadãos estrangeiros) \*
- Nº de identificação fiscal (NIF) \*
- Data de nascimento e idade\*
- E-mail, endereço postal\* e contacto telefónico\*

### 2. Situação Profissional

<sup>\*</sup> Campos de preenchimento necessário para poder gravar o formulário e posteriormente continuar o seu preenchimento.

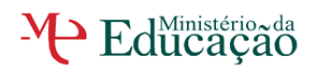

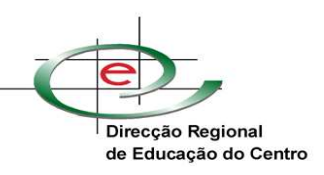

| Estabelecimento:                                          | Agrupamento de Escolas de Teste Nº1                                          |
|-----------------------------------------------------------|------------------------------------------------------------------------------|
| Código:                                                   | 699999                                                                       |
| DESIGNAÇÃO DO ESTABELI                                    | ECIMENTO DE EDUCAÇÃO OU ENSINO ONDE SE ENCONTRA A PRESTAR SERVIÇO EFECTIVO:  |
|                                                           |                                                                              |
|                                                           |                                                                              |
| CÓDIGO GR. DE RECRUTAN                                    | IENTO:                                                                       |
|                                                           | VINCULO:                                                                     |
| TEMPO DE SERVIÇO:                                         | (Nº de anos completos contados até 31 de Agosto do ano escolar anterior)     |
| Nº HORAS A LECCIONAR PO                                   | IR SEMANA: Nº HORAS DE REDUÇÃO: V (Artº 79º ECD)                             |
| No caso do docente se encoi                               | ntrar já a leccionar em mais do que um estabelecimento/instituição, indique: |
| Nº HORAS LECTIVAS TOTAIS                                  |                                                                              |
| ENCONTRA-SE EM EXERCÍO                                    | CIO EFECTIVO DE FUNÇÕES? 🛛 🔽                                                 |
| Em caso de resposta negativ                               | a, indique a razão: 🔹 👻                                                      |
| Especificar <u>outra situação</u> :                       |                                                                              |
|                                                           |                                                                              |
|                                                           |                                                                              |
|                                                           |                                                                              |
|                                                           |                                                                              |
| ADTMA DA DODTADIA NIGILI                                  |                                                                              |
| AR 1141 DA PORTARIA Nº814)<br>Em caso de resposta afirmat | 2005, DE 13 DE SETEMBRO CONJUGADO COM O ART111º DO ECD?                      |
| enneado de <u>reaplata animat</u>                         | ya, marque quaro upo de impedimiento.                                        |

Figura 3 - Situação Profissional

No campo "situação profissional" os campos a serem preenchidos são:

- Identificação da Escola/Agrupamento à/ao qual o(a) docente pertence
   preenchido automaticamente
- Designação do estabelecimento de educação ou ensino onde se encontra a prestar serviço efectivo – colocar a designação do estabelecimento de educação ou ensino <u>público</u> onde se encontra a prestar serviço e que, se for o caso, obteve a 1<sup>a</sup> colocação.
- Grupo de Recrutamento seleccionar um código
- Vínculo seleccionar o tipo de vínculo do docente
- **Tempo de serviço** Indicar o tempo de serviço em n.º de anos completos até 31 de Agosto do ano escolar anterior
- **N.º de horas a leccionar por semana** (Art.º 77º ECD) *indicar o nº de horas lectivas semanais a leccionar na escola onde apresenta o formulário.*
- Nº de horas lectivas totais <u>Preencher apenas se já estiver a leccionar em</u> <u>mais do que um estabelecimento / instituição</u>
- N.º de horas de redução (Art.º 79º ECD) seleccionar nº de horas de redução
- Exercício efectivo de funções seleccionar a opção relativa ao exercício efectivo de funções.
  - em caso de resposta negativa, seleccione a opção correspondente;
  - no caso de ser outra situação, especificar na caixa de texto.

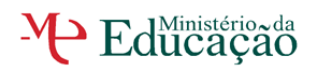

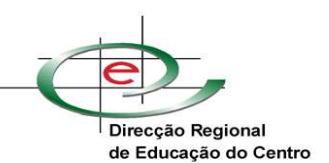

Л.

- **Impedimentos** seleccionar a opção relativa a situações de impedimento de acumulação referidas no Art.º 4º da Portaria 814/2005, de 13 de Setembro, conjugado com o Art.º 111º do ECD:
  - em caso de resposta afirmativa, seleccione o impedimento em causa.

<u>NOTA</u>: Nesta fase de preenchimento, todas as informações do formulário poderão ser gravadas, para tal deve premir o botão "gravar". ATENÇÃO: Se premir o botão "fechar"perderá os dados inseridos.

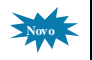

Ao premir o botão "gravar" irá aparecer uma janela de pop-up<sup>1</sup> com a informação de que o formulário tem que ser assinado no ponto 6 pelo Director(a) e que o mesmo não vai ficar finalizado. Neste momento, como ainda não preencheu todo o formulário, não será necessário ainda efectuar a assinatura. Depois deve premir o botão "sim", o formulário fica disponível no tabulador "Documentos Enviados".

Para dar continuidade ao processo de preenchimento deverá premir no ícone

## 3. Identificação das Funções a Acumular

A acumulação pode ser com <u>outras funções docentes **ou** outro tipo de funções</u>. O presente formulário tem um só campo para esse efeito (3.1.).

3.1 Acumulação com funções docentes ou com outras funções

| 3. IDENTIFICAÇÃO DAS FUNÇÕES A ACUMULAR                                                                                                    | n/rőrs                                                                          | _ |
|----------------------------------------------------------------------------------------------------|---------------------------------------------------------------------------------|---|
| TIPO DE ACUMULAÇÃO:                                                                                                    | myoes                                                                           |   |
| ESTABELECIMENTO / INSTITUIÇÃO / EMPRESA (por extenso):                                                                                                    |                                                                                 |   |
|                                                                                                    |                                                                                 |   |
| DISCIPLINA / MÓDULO / ACÇÃO DE FORMAÇÃO / ACTIVIDADE (por exter                                                                                                    | nso):                                                                           |   |
|                                                                                                    |                                                                                 |   |
|                                                                                                    |                                                                                 |   |
| N° DE HORAS SEMANAIS EM ACUMULAÇÃO:<br>Nº CASO DE SER <b>ACTIVIDADE DE FORMAÇÃO</b> (CONTÍNUA OU PROFIS<br>ART <sup>39</sup> DA PORTARIA Nº 81 4/05, DE 13/09, INDÍQUE O N <b>º TOTAL DE HO</b> I | SIONAL) E PRETENDER OPTAR PELO DISPOSTO NO №3 DO<br>VAS DE FORMAÇÃO:            |   |
| REMUNERACÃO: €                                                                                                    |                                                                                 |   |
|                                                                                                    | TERMO DA ACTIVIDADE:<br>(imite máximo até 31 de Agosto do presente ono lectivo) |   |
| FUNDAMENTAÇÃO DA INEXISTÊNCIA DE IMPEDIMENTO OU C<br>OUTRAS OBSERVAÇÕES :                                                                                                    | ONFLITO ENTRE AS FUNÇÕES A DESEMPENHAR /                                        |   |
|                                                                                                    |                                                                                 |   |
|                                                                                                    |                                                                                 |   |

Figura 4 - Acumulação com funções docentes ou com outras funções

No campo 3.1. "Acumulação com funções docentes ou com outras funções", a informação a preencher é:

Manual de Apoio - Acumulação de funções V 3.1 (21-09-2010)

<sup>&</sup>lt;sup>1</sup> Ver ponto 6.

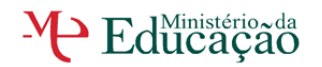

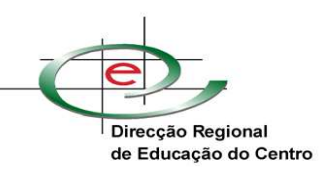

• Tipo de acumulação – escolher da lista apresentada um tipo de acumulação

```
Actividade Privada - Por Conta de Outrem
Actividade Privada - Por Conta Própria
Ensino Não Superior
Ensino Não Superior Público
Ensino Superior
Formação Contínua - Avaliador Externo
Formação Contínua - Consultor de Formação
Formação Contínua - Formador
Formação Profissional - Avaliador Externo
Formação Profissional - Consultor de Formação
Formação Profissional - Formador
IEFP
```

Figura 5 - Tipo de Acumulação

- Estabelecimento/Instituição/Empresa identificar de forma clara e precisa o Estabelecimento/Instituição/Empresa onde pretende exercer a actividade em acumulação. Não utilize abreviaturas.
- **Disciplina/módulo/acção de formação/actividade** identificar de forma clara e precisa a disciplina/módulo/acção de formação/actividade, em regime de acumulação. Não utilize abreviaturas.
- N.º de horas semanais indicar o n.º de horas lectivas/formação/outras semanais, em acumulação

<u>NOTA</u>: Os **docentes contratados com horários incompletos**, em mais do que um <u>estabelecimento de educação ou ensino públicos</u>, só acumulam depois de completarem o horário cf. Art.º 77º e 79º do ECD. Os docentes contratados com horário incompleto na escola de origem podem acumular (noutra Escola/Instituição) o número de horas igual àquele que lhes falta para atingir o limite de 22 horas. A este limite podem somar mais 6 horas semanais (4 horas no IEFP), que todos os docentes têm como limite de acumulação, mas não podem exceder as 6 horas lectivas em acumulação por dia.

 Nº total de horas de Formação - no caso de serem actividades de Formação, e pretender optar pelo disposto no n.º 3 do Art.º 3º da Portaria n.º 814/2005, de 13 de Setembro, que permite a utilização de horas em módulos (quando o horário não tem regularidade semanal), até ao limite máximo de 150 horas anuais, <u>indicar o n.º total de horas da Formação</u> em apreço, tendo em conta o crédito total anual do docente. Este limite é reduzido na proporção da redução da componente lectiva conferida pelo Art.º 79º do ECD - os docentes podem abdicar das horas de redução, na totalidade, a fim de poderem acumular o limite máximo:

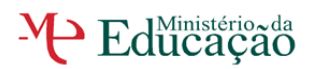

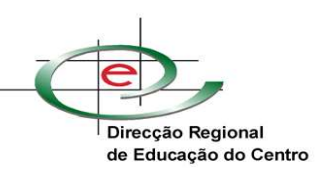

| Redução de horas<br>lectivas<br>(Art.º 79º ECD) | Acumulação de horas lectivas semanais<br>(pt. 2, Art.º 3º da Port. nº 814/2005, 13/09) | Acumulação de horas lectivas em<br>módulos de formação<br>(pt. 3, Art.º 3º Port. nº 814/2005, 13/09) |
|-------------------------------------------------|----------------------------------------------------------------------------------------|----------------------------------------------------------------------------------------------------|
| 0                                               | 6                                                                                      | 150                                                                                                  |
| 2                                               | 5                                                                                      | 136                                                                                                  |
| 4                                               | 5                                                                                      | 123                                                                                                  |
| 6                                               | 4                                                                                      | 109                                                                                                  |
| 8                                               | 4                                                                                      | 95                                                                                                   |
| Nota: Para efeitos de conv                      | ersão de horas semanais/totais, em regra, 1 hora sei                                   | manal corresponde a 25 horas totais.                                                                 |

Figura 6 - Limite global de horas lectivas em acumulação

- **Remuneração** indicar a remuneração a auferir, sempre que possível
- **Tipo de trabalho a exercer** seleccionar o tipo de trabalho a exercer
- Datas de início e fim da actividade seleccionar a data do início e do fim da actividade, sendo o limite máximo até 31 de Agosto do ano escolar vigente
- Fundamentação da inexistência de impedimento ou conflito entre as funções a desempenhar/outras observações - Descrever sucintamente, na caixa de texto, a confirmação da inexistência de impedimento ou conflito entre as funções a desempenhar. Deve verificar também as situações elencadas no quadro 5 do formulário. Poderá igualmente descrever qualquer situação que seja pertinente e esclarecedora do pedido de acumulação.

### 4. Confirmar a entrega dos documentos

A escola/agrupamento de escolas <u>deverá confirmar a existência</u>, no processo físico, <u>dos</u> <u>documentos exigidos para a instrução do pedido de acumulação</u>. Essa confirmação é efectuada no formulário mediante a activação da respectiva caixa de selecção.

| 4. CONFIRMAÇÃO DA ENTREGA DE DOCUMENTOS                                                                                   |  |
|----------------------------------------------------------------------------------------------------|--|
| A Escola/Agrupamento de Escolas confirma a entrega dos seguintes documentos, incluídos no processo individual do docente: |  |
| a) Declaração de compromisso do docente*, exigida na al. b) do nº 2 do art.º 5º da Portaria nº 814/2005, de 13/9.         |  |
| b) Horário de trabalho a praticar e/ou cronograma das acções de formação devidamente autenticados.                        |  |
| C) Comprovativo de inexistência de outro formador na área do Centro de Formação, sempre que o pedido seja                 |  |
| formulado por membros da Direcção.                                                                                        |  |

Figura 7 - Confirmação da entrega de documentos

Nota: Sem esta confirmação, não será dada continuidade à análise do processo.

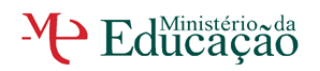

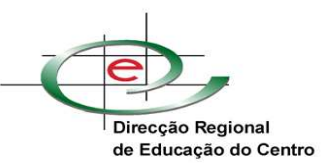

# 5. Verificar a informação relativa às condições de acumulação

A escola/agrupamento de escolas <u>deverá confirmar ainda a informação relativa às</u> <u>condições para que seja autorizada a acumulação de funções</u>. Essa confirmação é efectuada no formulário mediante a activação da respectiva caixa de selecção.

| 5. INFORMAÇÃO RELATIVA ÀS CONDIÇÕES DE ACUMULAÇÃO                                                                                                    |
|----------------------------------------------------------------------------------------------------|
| A Escola/Agrupamento de Escolas confirma que:                                                                                                    |
| 🗖 a) Não existe sobreposição de horários.                                                                                                    |
| b) Está salvaguardado o direito à hora de almoço, bem como o tempo necessário para a deslocação entre a escola e a<br>instituição/entidade onde pretende acumular funções. |
| Figura 8 - Informação relativa às condições de acumulação                                                                                                    |

Nota: Sem esta confirmação, não será dada continuidade à análise do processo.

A escola/agrupamento de escolas poderá anexar ao formulário documentos que considere relevantes para a análise do pedido de autorização para a acumulação de funções.

Nota: O Campo "descrição" é de preenchimento obrigatório.

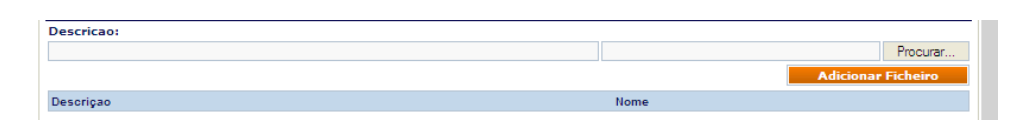

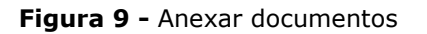

<u>NOTA</u>: Nesta fase de preenchimento, segue-se a <u>validação dos dados cuja responsabilidade é</u> <u>do(a) Director(a)</u> da escola / agrupamento de escolas. Todas as informações do formulário devem ser gravadas, <u>para tal deve premir o botão "gravar</u>". ATENÇÃO: Se <u>premir o botão</u> <u>"fechar"perderá os dados inseridos depois da última gravação</u>.

Ao premir o botão "gravar" irá aparecer uma janela de pop-up com a informação de que o formulário tem que ser assinado no ponto 6 pelo Director(a) e que o mesmo não vai ficar finalizado. Neste momento, <u>se não for o Director a efectuar o preenchimento</u>, deve premir o botão "sim". O formulário fica disponível no tabulador "Documentos Enviados". Para o Director poder assinar e validar o formulário deverá premir no ícone

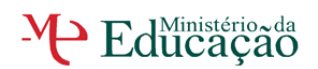

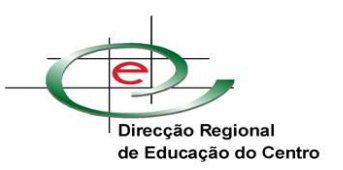

# 6. Validação dos dados pelo Director(a) da escola / agrupamento de escolas

Os formulários para validação encontram-se no tabulador "Documentos Enviados". Para dar continuidade deverá premir no ícone 📑 e completar o processo.

Para validar todos os dados, o(a) Director(a) deve premir o botão "Assinar".

| Confirmo todos os dados d<br>vigor, que é parte integrante | - ORONO DE GESTAD<br>Va Docente constantes neste formulário e a entrega da documentação exigida, nos termos da legislação em<br>do processo individual. |
|------------------------------------------------------------|----------------------------------------------------------------------------------------------------|
| Em                                                         |                                                                                                    |
|                                                            | Assinar                                                                                                    |
| Documento processado por cor                               | nputador. Válido para efeitos previstos na Portarianº 814/2005, de 13 de Setembro, após recepção de ofício de autorização.                              |
|                                                            |                                                                                                    |

Figura 10 - Validação dos dados pelo Órgão de Gestão

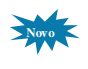

De seguida irá aparecer uma janela de pop up para poder inserir as credenciais de acesso (utilizador e *password*) foram indicadas no **Mail nº210/10**<sup>2</sup>, de 6 de Agosto de 2010.

| omputado  | Validar Tarefa      | 🙁 recepção de l |
|-----------|---------------------|-----------------|
| DUAL DO   | Validação de Tarefa | Crítica         |
| tá devida |                     | or qualquer     |
| scolas c  | Utilizador :        | egalmente       |
| tá devida | Password :          | ma das situ     |
| e-se que  |                     |                 |
| o está de | Confirmar Can       | celar digne:    |
| do funcio |                     |                 |
| nentação  |                     | nhar.           |
| nonto 4   |                     |                 |

Figura 11 - Assinar

Depois de inserir as credenciais correctas, no local da assinatura irá aparecer o nome do Director que consta no perfil do Agrupamento/Escola, que deverá estar sempre actualizado.

| Confirmo todos os dados     | do/a Docente constantes neste formulário e a entrega da documentação exigida, nos termos da legislação em |
|-----------------------------|----------------------------------------------------------------------------------------------------|
| rigor, que é parte integrar | te do processo individual.                                                                                |
| Em                          |                                                                                                    |
| 11-08-2010                  | Doc. validado por<br>Paulo José Martins Pratas                                                            |

Figura 12 - Assinatura

Após este passo, o Director(a) da escola / agrupamento de escolas <u>deverá premir o botão</u> <u>"Gravar".</u> ATENÇÃO: Se premir o botão "fechar" perderá os dados inseridos depois da última gravação e a assinatura, e sem esta o pedido não é válido.

<sup>&</sup>lt;sup>2</sup> Enviado apenas para as Escolas/Agrupamentos Públicos

Manual de Apoio - Acumulação de funções V 3.1 (21-09-2010)

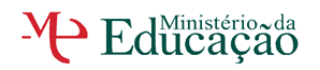

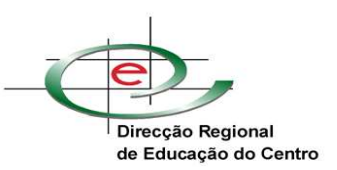

Ao premir o botão "gravar" irá aparecer uma janela de pop-up com a informação de que o formulário tem que ser assinado no ponto 6 pelo Director(a) e que o mesmo não vai ficar finalizado. <u>Confirme se já foi assinado</u>, isto é, se o botão <u>Assinar</u> foi substituído pelo nome do Director e então prima o botão "sim".

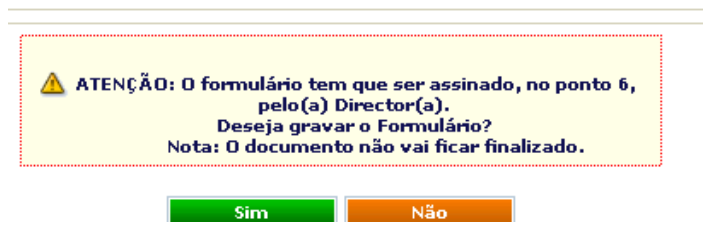

Figura 13 – Janela pop up de Alerta e gravação

O documento fica no tabulador "Documentos Enviados", com indicação de "documento não finalizado" e na situação de "Registado, Aguarda Assinatura ou Validação e Envio"

| ocumentos Re                                                        | cebidos D                                                       | ocumentos Enviados                                                                            | Novo Documento                                                                  | Formulários                                                                                                    |                             |                  |
|---------------------------------------------------------------------|-----------------------------------------------------------------|-----------------------------------------------------------------------------------------------|---------------------------------------------------------------------------------|----------------------------------------------------------------------------------------------------|-----------------------------|------------------|
| Pesquisa                                                            |                                                                 |                                                                                               |                                                                                 |                                                                                                    |                             |                  |
| Nº Registo                                                          | Assunto                                                         |                                                                                               |                                                                                 |                                                                                                    |                             |                  |
|                                                                     |                                                                 |                                                                                               |                                                                                 |                                                                                                    | Pesquisar 🛛                 | Limpar           |
| Data                                                                |                                                                 |                                                                                               |                                                                                 |                                                                                                    |                             |                  |
|                                                                     |                                                                 |                                                                                               |                                                                                 |                                                                                                    |                             |                  |
|                                                                     |                                                                 |                                                                                               |                                                                                 |                                                                                                    |                             |                  |
| Documentos                                                          |                                                                 |                                                                                               |                                                                                 |                                                                                                    |                             |                  |
|                                                                     |                                                                 |                                                                                               |                                                                                 |                                                                                                    |                             |                  |
|                                                                     |                                                                 |                                                                                               |                                                                                 |                                                                                                    |                             |                  |
| A Existem                                                           | documentos c                                                    | jue não foram finalizado:                                                                     | 5,                                                                              |                                                                                                    |                             |                  |
| A Existem                                                           | documentos c                                                    | jue não foram finalizado:                                                                     | 5,                                                                              | Citure če                                                                                                    | Mátada da Equia             |                  |
| A Existem                                                           | documentos c<br>Data                                            | que não foram finalizado:<br>Assunto                                                          | 5.                                                                              | Situação                                                                                                    | Método de Envio             |                  |
| Número                                                              | Data                                                            | ue não foram finalizado:<br>Assunto                                                           | ş.                                                                              | <b>Situação</b><br>Registado,                                                                                      | Método de Envio             | <b>~ ~ ~ ~</b> ~ |
| Existem     Número     E/25707/20                                   | Data                                                            | ue não foram finalizado:<br>Assunto<br>Acumulação de funções por                              | s.<br>r Pessoal Docente (Novo)                                                  | Situação<br>Registado,<br>Aguarda<br>Asinatura ou                                                                  | Método de Envio             |                  |
| ▲         Existem           Número           ★           E/25707/20 | <b>Data</b><br>10 11-08-2010                                    | ue não foram finalizado:<br>Assunto<br>Acumulação de funções por                              | s.<br>1 Pessoal Docente (Novo)                                                  | Situação<br>Registado,<br>Aguarda<br>Assinatura ou<br>Validação e                                                  | Método de Envio             |                  |
| Existem           Número           ±           E/25707/20           | Data<br>10 11-08-2010                                           | ue não foram finalizado:<br>Assunto<br>Acumulação de funções por                              | s.<br>1 Pessoal Docente (Novo)                                                  | Situação<br>Registado,<br>Aguarda<br>Assinatura ou<br>Validação e<br>Envio                                         | Método de Envio             |                  |
| Existem     Número     E/26707/20     E/26706/20                    | Data<br>0 11-08-2010                                            | ue não foram finalizado:<br>Assunto<br>Acumulação de funções por<br>Acumulação de funções por | s.<br>1 Pessoal Docente (Novo)<br>1 Pessoal Docente                             | Situação<br>Aggistado,<br>Aguarda<br>Assinatura ou<br>Validação e<br>Envio                                         | Método de Envio<br>Internet |                  |
| E/25706/20                                                          | Data<br>Data<br>10 11-08-2010<br>10 06-08-2010                  | ue não foram finalizado:<br>Assunto<br>Acumulação de funções por<br>Acumulação de funções por | s.<br>1 Pessoal Docente (Novo)<br>1 Pessoal Docente                             | Situação<br>Registado,<br>Aguarda<br>Assinatura ou<br>Validação e<br>Envio<br>Enviado e                            | Método de Envio             |                  |
| ▲         Existem           Número                                  | Data<br>Data<br>10 11-08-2010<br>10 06-08-2010<br>10 05-08-2010 | ue não foram finalizado:<br>Assunto<br>Acumulação de funções por<br>Acumulação de funções por | s.<br>1 Pessoal Docente (Novo)<br>1 Pessoal Docente<br>1 Pessoal Docente (Novo) | Situação<br>Registado,<br>Aguarda<br>Assinatura ou<br>Validação e<br>Envio<br>Enviado e<br>Assinado ou<br>Validado | Método de Envio             |                  |

Figura 14 - Tabulador documentos enviados

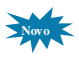

Ao premir o símbolo Gode validar e finalizar ou anular o pedido de Acumulação, para isso será pedido ao utilizador que se autentique novamente.

|                            | Dialogo de pagina Web |                    |
|----------------------------|-----------------------|--------------------|
|                            |                       | Fechar             |
| Autenticação<br>Utilizador | Password              |                    |
|                            |                       | Validar Utilizador |

Figura 15 - Validação para finalizar ou anular

De seguida terá que efectuar a sua escolha, finalizar ou anular o documento.

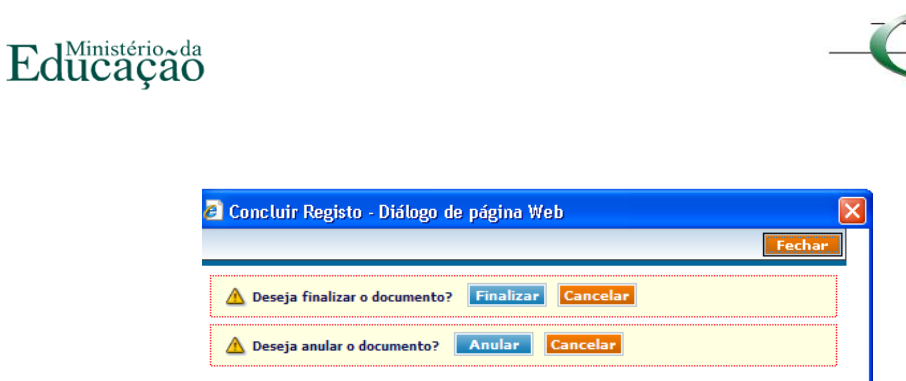

Figura 16 - Finalizar ou Anular

**Finalizar** significa que o documento vai ser <u>enviado</u> para a DREC e já foi <u>assinado</u> anteriormente. O símbolo G passará a M. e na situação aparecerá "Enviado e Assinado ou Validado".

**Anular** significa que o documento vai ficar sem efeito, mas nunca irá desaparecer da listagem, onde constará como anulado no campo "Situação" e o símbolo mantém-se igual.

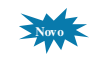

# **B.** FORMULÁRIO DE PEDIDO DE AUTORIZAÇÃO DE ACUMULAÇÃO REALIZADO POR <u>ESTABELECIMENTOS DE ENSINO PARTICULAR E COOPERATIVO, ESCOLAS</u> <u>PROFISSIONAIS NÃO PÚBLICAS</u>

| Documentos Recebidos     | Documentos Enviados        | Novo Documento | Formulários |
|--------------------------|----------------------------|----------------|-------------|
| Formulários              |                            |                |             |
| Área de Escolas Públicas | ;                          |                |             |
| Área de Est. Ens. Não Pú | íblico                     |                |             |
| 👂 Acumulação de funçõe   | s por Pessoal Docente do E | PC             |             |

Figura 17 – Formulário a preencher pelos Estabelecimentos de Ensino Não Público

- Ano Escolar seleccionar o ano escolar a que diz respeito a acumulação.
- Nº de pedido do docente no presente ano lectivo seleccionar a opção adequada.
- Número do documento preenchido automaticamente pela GD. Não é visível no modo de edição.

### 1. Identificação do(a) Docente

| 1. IDENTIFICAÇÃO DO DOCENTE |                      |   |
|-----------------------------|----------------------|---|
|                             |                      |   |
| BI / CARTÃO DO CIDADÃO Nº:  | NIF:                 |   |
| DATA DE NASCIMENTO          | IDADE:               |   |
| E-MAIL:                     | CONTACTO TELEFÓNICO: |   |
| ENDEREÇO POSTAL:            |                      |   |
|                             |                      | ▲ |
|                             |                      |   |
|                             |                      |   |

Figura 18 - Identificação do Docente

Direcção Regional de Educação do Centro

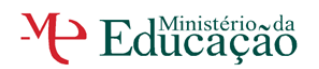

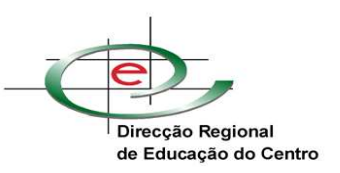

No campo "identificação do docente" devem ser preenchidos, do modo mais completo possível:

- Nome\*
- N.º de bilhete de identidade (BI) / cartão do cidadão /outro documento identificativo (só para cidadãos estrangeiros) \*
- Nº de identificação fiscal (NIF) \*
- Data de nascimento e idade\*
- E-mail, endereço postal\* e contacto telefónico\*

## 2. Situação Profissional

| 2. SITUAÇÃO PROFISSIONA                  | .L                            |                                        |                               |
|------------------------------------------|-------------------------------|----------------------------------------|-------------------------------|
| DESIGNAÇÃO DO ESTAI<br>SERVIÇO EFECTIVO: | 3ELECIMENTO DE ENSIN          | IO PARTICULAR E COOPERATIN             | /O ONDE SE ENCONTRA A PRESTAR |
| Estabelecimento:                         | Colégio de Teste              | 'S                                     |                               |
| Código:                                  | 688888                        |                                        |                               |
| CÓDIGO GR. DE RECRUT/                    | MENTO:                        | ~                                      | VÍNCULO:                      |
| TEMPO DE SERVIÇO:                        | (Nº de anos completos col     | ntados até 31 de Agosto do ano escolar | anterior)                     |
| Nº HORAS A LECCIONAR F                   | 'OR SEMANA:                   |                                        |                               |
| No caso do docente se enc                | ontrar já a leccionar em mais | s do que um estabelecimento/institi    | uição, indique:               |
| Nº HORAS LECTIVAS TOTA                   | IS:                           |                                        |                               |
| ENCONTRA-SE EM EXERC                     | ÍCIO EFECTIVO DE FUNÇÕE       | E8? 🛛 💌                                |                               |
| Em caso de resposta negat                | iva, indique a razão:         | *                                      |                               |
| Especificar outra situação               | ç                             |                                        |                               |
|                                          |                               |                                        |                               |
|                                          |                               |                                        |                               |
|                                          |                               |                                        |                               |

Figura 19 - Situação Profissional

No campo "situação profissional" os campos a serem preenchidos são:

- Identificação do estabelecimento de Ensino Particular e Cooperativo onde o docente se encontra a prestar serviço efectivo - preenchido automaticamente
- Grupo de Recrutamento seleccionar um código
- Vínculo seleccionar o tipo de vínculo do docente
- **Tempo de serviço** Indicar o tempo de serviço em n.º de anos completos até 31 de Agosto do ano escolar anterior
- **N.º de horas a leccionar por semana** –*indicar o nº de horas lectivas semanais a leccionar na escola onde apresenta o formulário.*
- Nº de horas lectivas totais <u>Preencher apenas se já estiver a leccionar em</u> <u>mais do que um estabelecimento / instituição</u>
- Exercício efectivo de funções seleccionar a opção relativa ao exercício efectivo de funções.

<sup>\*</sup> Campos de preenchimento necessário para poder gravar o formulário e posteriormente continuar o seu preenchimento.

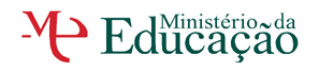

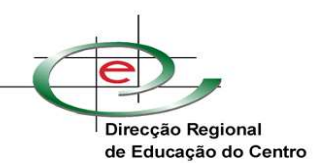

Л

- em caso de resposta negativa, seleccione a opção correspondente;
- no caso de ser outra situação, especificar na caixa de texto.

<u>NOTA</u>: Nesta fase de preenchimento, todas as informações do formulário poderão ser gravadas, para tal deve premir o botão "gravar". ATENÇÃO: Se premir o botão "fechar"perderá os dados inseridos. Ao premir o botão "gravar" irá aparecer uma janela de pop-up<sup>3</sup> com a informação de que o

formulário tem que ser assinado no ponto 6 pelo Director(a) e que o mesmo não vai ficar finalizado. Neste momento, como ainda não preencheu todo o formulário, não será necessário ainda efectuar a assinatura. Depois deve premir o botão "sim", o formulário fica disponível no tabulador "Documentos Enviados".

Para dar continuidade ao processo de preenchimento deverá premir no ícone

### 3. Identificação das Funções a Acumular

A acumulação pode ser com <u>outras funções docentes **ou** outro tipo de funções</u>. O presente formulário tem um só campo para esse efeito (3.1.).

### 3.1 Acumulação com funções docentes ou com outras funções

| 3. IDENTIFICAÇÃO DAS FUNÇÕES A ACUMULAR<br>JACUMUR AÇÃO COM FUNÇÕES DOCENTES OU COM OUTRAS B | HNCŐES                                                                            |
|----------------------------------------------------------------------------------------------|-----------------------------------------------------------------------------------|
| TIPO DE ACUMULAÇÃO:                                                                          |                                                                                   |
| ESTABELECIMENTO / INSTITUIÇÃO / EMPRESA (por extenso):                                       |                                                                                   |
|                                                                                              |                                                                                   |
| DISCIPLINA / MÓDULO / ACÇÃO DE FORMAÇÃO / ACTIVIDADE (po                                     | r extenso):                                                                       |
|                                                                                              |                                                                                   |
| N° DE HORAS SEMANAIS EM ACUMULAÇÃO: (o nº máxim                                              | o de horas semanais é de 33h lectivas)                                            |
| REMUNERAÇÃO: €                                                                               | TIPO DE TRABALHO:                                                                 |
| INÍCIO DA ACTIVIDADE:                                                                        | TERMO DA ACTIVIDADE:<br>(imite máximo a té 31 de Agosto do presente ano lec tivo) |
| FUNDAMENTAÇÃO DA INEXISTÊNCIA DE IMPEDIMENTO OU CON<br>IOBSERVAÇÕES:                         | FLITO ENTRE AS FUNÇÕES A DESEMPENHAR / OUTRAS                                     |
|                                                                                              | 2                                                                                 |
|                                                                                              |                                                                                   |

Figura 20 - Acumulação com funções docentes ou com outras funções

No campo 3.1. "Acumulação com funções docentes ou com outras funções", a informação a preencher é:

• **Tipo de acumulação** – escolher da lista apresentada um tipo de acumulação

<sup>&</sup>lt;sup>3</sup> Ver ponto 6.

Manual de Apoio – Acumulação de funções V 3.1 (21-09-2010)

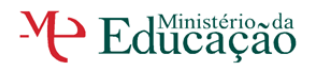

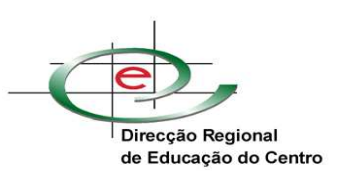

| Actividade Privada - Por Conta de Outrem      |
|-----------------------------------------------|
| Actividade Privada - Por Conta Própria        |
| Ensino Não Superior                           |
| Ensino Não Superior Público                   |
| Ensino Superior                               |
| Formação Contínua - Avaliador Externo         |
| Formação Contínua - Consultor de Formação     |
| Formação Contínua - Formador                  |
| Formação Profissional - Avaliador Externo     |
| Formação Profissional - Consultor de Formação |
| Formação Profissional - Formador              |
| IFFP                                          |

Figura 21 - Tipo de Acumulação

- Estabelecimento/Instituição/Empresa identificar de forma clara e precisa o Estabelecimento/Instituição/Empresa onde pretende exercer a actividade em acumulação. Não utilize abreviaturas.
- **Disciplina/módulo/acção de formação/actividade** identificar de forma clara e precisa a disciplina/módulo/acção de formação/actividade, em regime de acumulação. Não utilize abreviaturas.
- N.º de horas semanais em acumulação indicar o n.º de horas lectivas/formação/outras semanais, em acumulação <u>até ao limite máximo de</u> <u>33h semanais.</u>
- **Remuneração** indicar a remuneração a auferir, sempre que possível
- **Tipo de trabalho a exercer** seleccionar o tipo de trabalho a exercer
- Datas de início e fim da actividade seleccionar a data do início e do fim da actividade, sendo o limite máximo até 31 de Agosto do ano escolar vigente
- Fundamentação da inexistência de impedimento ou conflito entre as funções a desempenhar/outras observações - Descrever sucintamente, na caixa de texto, a confirmação da inexistência de impedimento ou conflito entre as funções a desempenhar. Deve verificar também as situações elencadas no quadro 5 do formulário. Poderá igualmente descrever qualquer situação que seja pertinente e esclarecedora do pedido de acumulação.

### 4. Confirmar a entrega dos documentos

O Estabelecimento de Ensino <u>deverá confirmar a existência</u>, no processo físico, <u>dos</u> <u>documentos exigidos para a instrução do pedido de acumulação</u>. Essa confirmação é efectuada no formulário mediante a activação da respectiva caixa de selecção.

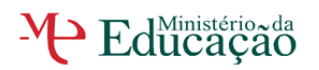

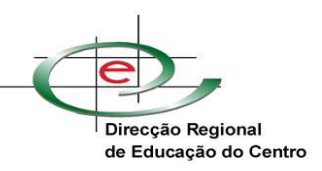

4. CONFIRMAÇÃO DA ENTREGA DE DOCUMENTOS

 O estabelecimento de ensino confirma a entrega dos seguintes documentos, incluídos no processo individual do docente:
 a) A assinatura obrigatória do docente/formador, no requerimento de solicitação da Acumulação de Funções, em suporte de papel, entregue no Estabelecimento de Ensino.
 b) Horário de trabalho a praticar e/ou cronograma das acções de formação devidamente autenticados.
 c) Horário do Estabelecimento de Ensino autenticado, com a indicação expressa das componentes lectiva e não lectiva.

Figura 22 - Confirmação da entrega de documentos

Nota: Sem esta confirmação, não será dada continuidade à análise do processo.

# 5. Verificar a informação relativa às condições de acumulação

O Estabelecimento de Ensino <u>deverá confirmar ainda a informação relativa às condições</u> <u>para que seja autorizada a acumulação de funções</u>. Essa confirmação é efectuada no formulário mediante a activação da respectiva caixa de selecção.

| 5. INFORMAÇÃO RELATIVA ÀS CONDIÇÕES DE ACUMULAÇÃO                                                                                                    |
|----------------------------------------------------------------------------------------------------|
| O estabelecimento de ensino confirma confirma que:                                                                                                    |
| a) Não existe sobreposição de horários.                                                                                                    |
| b) Está salvaguardado o direito à hora de almoço, bem como o tempo necessário para a deslocação entre a escola e a<br>instituição/entidade onde pretende acumular funções. |
| Figura 23 - Informação relativa às condições de acumulação                                                                                                    |

Nota: Sem esta confirmação, não será dada continuidade à análise do processo.

O Estabelecimento de Ensino poderá anexar ao formulário documentos que considere relevantes para a análise do pedido de autorização para a acumulação de funções.

Nota: O Campo "descrição" é de preenchimento obrigatório.

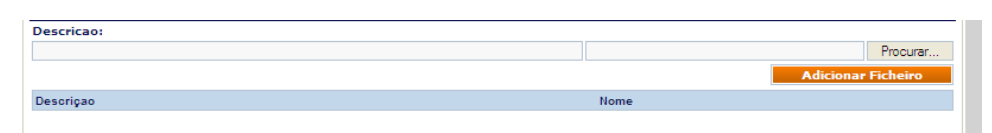

Figura 24 - Anexar documentos

<u>NOTA</u>: Nesta fase de preenchimento, segue-se a <u>validação dos dados cuja responsabilidade é</u> <u>do(a) Director(a)</u> da escola / agrupamento de escolas. Todas as informações do formulário devem ser gravadas, <u>para tal deve premir o botão "gravar</u>". ATENÇÃO: Se <u>premir o botão</u> <u>"fechar"perderá os dados inseridos depois da última gravação</u>.

Ao premir o botão "gravar" irá aparecer uma janela de pop-up com a informação de que o formulário tem que ser assinado no ponto 6 pelo Director(a) e que o mesmo não vai ficar

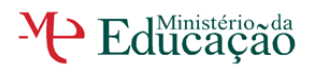

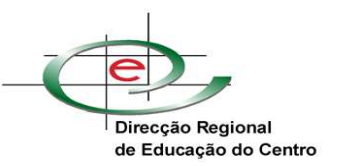

finalizado. Neste momento, se não for o Director que está a efectuar o preenchimento, deve premir o botão "sim". O formulário fica disponível no tabulador "Documentos Enviados". Para o Director poder assinar e validar o formulário deverá premir no ícone 7

# 6. Validação dos dados pelo Director(a) do Estabelecimento de Ensino

Os formulários para validação encontram-se no tabulador "Documentos Enviados". Para dar continuidade deverá premir no ícone 📴 e completar o processo.

Para validar todos os dados, o(a) Director(a) deve premir o botão "Assinar".

| 6. VALIDAÇÃO DOS DADOS - DIRECÇÃO PEDAGÓGICA                                                                                                    | i |
|----------------------------------------------------------------------------------------------------|---|
| Confirmo todos os dados do/a Docente/Formador constantes neste formulário, bem como a entrega da documentação exigida, nos termos                       | l |
| 2 do art.67 do DL nº 553/80, de 21/11)                                                                                                    | l |
| Em                                                                                                    | l |
| Assinar                                                                                                    | l |
| Documento processado por computador. Válido para efeitos previstos no Decreto-Lei nº 553/80, de 21 de Novembro, após recepção de oficio de autorização. |   |
|                                                                                                    |   |

Figura 25 - Validação dos dados pelo Órgão de Gestão

De seguida irá aparecer uma janela de pop up para poder inserir as credenciais de acesso (utilizador e *password*) foram indicadas no **Mail nº211/10**<sup>4</sup>, de 6 de Agosto de 2010.

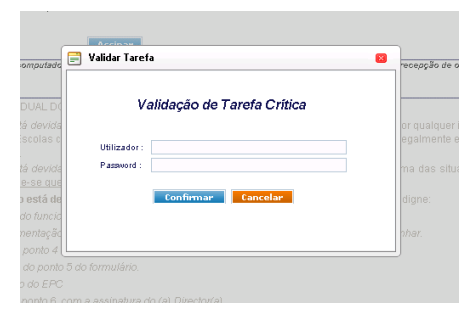

Figura 26 - Assinar

Depois de inserir as credenciais correctas, no local da assinatura irá aparecer o nome do Director que consta no perfil do Estabelecimento, que deverá estar sempre actualizado.

<sup>4</sup> Enviado apenas para as Estabelecimentos de EPC e Escolas Profissionais não públicas

Manual de Apoio - Acumulação de funções V 3.1 (21-09-2010)

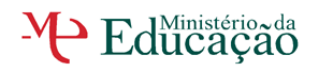

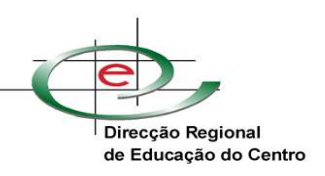

| Confirmo todos os<br>legislação em vigo<br>art.67 do DL nº 553 | dados do/a Docente/Formador constantes neste formulário, bem como a entrega da documentação exigida, nos termos da<br>r, que é parte integrante do processo individual e que o/a Docente/Formador não ultrapassa as 33 horas semanais (nº 2 do<br>V80, de 21/11) |
|----------------------------------------------------------------|----------------------------------------------------------------------------------------------------|
|                                                                | Olga Quaresma                                                                                                    |
|                                                                | Em 05-08-2010                                                                                                    |

Figura 27 - Assinatura

Após este passo, o Director(a) da escola / agrupamento de escolas <u>deverá premir o botão</u> <u>"Gravar".</u> ATENÇÃO: Se premir o botão "fechar" perderá os dados inseridos depois da última gravação e a assinatura, e sem esta o pedido não é válido.

Ao premir o botão "gravar" irá aparecer uma janela de pop-up com a informação de que o formulário tem que ser assinado no ponto 6 pelo Director(a) e que o mesmo não vai ficar finalizado. Confirme se já foi assinado, isto é, se o botão Assinar foi substituído pelo nome do Director e então prima o botão "sim".

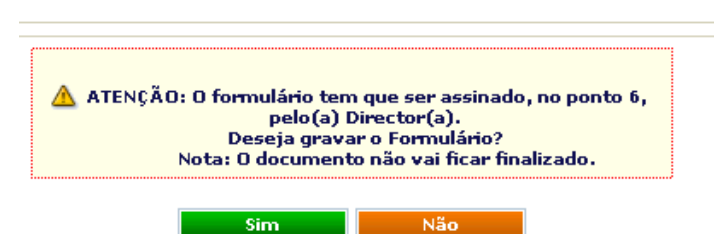

Figura 28 – Janela pop up de Alerta e gravação

O documento fica no tabulador "Documentos Enviados", com indicação de "documento não finalizado" e na situação de "Registado, Aguarda Assinatura ou Validação e Envio"

| cumentos Re                                                          | ebidos D                                                     | ocumentos Enviados                                                                                                    | Novo Documento                                                      | Formulários                                                                                                    |                                         |             |
|----------------------------------------------------------------------|--------------------------------------------------------------|----------------------------------------------------------------------------------------------------|---------------------------------------------------------------------|----------------------------------------------------------------------------------------------------|-----------------------------------------|-------------|
| Pesquisa                                                             |                                                              |                                                                                                    |                                                                     |                                                                                                    |                                         |             |
| Registo                                                              | Assunto                                                      |                                                                                                    |                                                                     |                                                                                                    |                                         |             |
|                                                                      |                                                              |                                                                                                    |                                                                     |                                                                                                    | Pesquisar                               | Limpar      |
| ata 🥅                                                                |                                                              |                                                                                                    |                                                                     |                                                                                                    |                                         |             |
| 14.5                                                                 |                                                              |                                                                                                    |                                                                     |                                                                                                    |                                         |             |
| ocumentos                                                            |                                                              |                                                                                                    |                                                                     |                                                                                                    |                                         |             |
|                                                                      |                                                              |                                                                                                    |                                                                     |                                                                                                    |                                         |             |
|                                                                      |                                                              |                                                                                                    |                                                                     |                                                                                                    |                                         |             |
| 🔥 Existem d                                                          | locumentos (                                                 | que não foram finalizados                                                                                                  |                                                                     |                                                                                                    |                                         |             |
| 🛆 Existem o                                                          | locumentos (                                                 | que não foram finalizados                                                                                                  |                                                                     |                                                                                                    |                                         |             |
| A Existem o                                                          | locumentos o                                                 | que não foram finalizados<br>Assunto                                                                                       |                                                                     | Situação                                                                                                    | Método de Envio                         | × × × × - Y |
| A Existem o                                                          | Data                                                         | que não foram finalizados<br>Assunto                                                                                       |                                                                     | Situação<br>Registado,                                                                                             | Método de Envio                         | × × × × - Y |
| Existem o     Número                                                 | Data                                                         | que não foram finalizados<br>Assunto                                                                                       | Restal Docente (Nova)                                               | <mark>Situação</mark><br>Registado,<br>Aguarda<br>Astinatura ou                                                    | Método de Envio                         |             |
| Existem o     Número     E/26707/201                                 | <b>Data</b><br>0 11-08-2010                                  | que não foram finalizados<br>Assunto<br>Acumulação de funções por                                                          | Pessoal Docente (Novo)                                              | Situação<br>Registado,<br>Aguarda<br>Assinatura ou<br>Validação e                                                  | Método de Envio                         |             |
| Existem o Número E/25707/201                                         | Data<br>Data<br>0 11-08-2010                                 | que não foram finalizados<br><b>Assunto</b><br>Acumulação de funções por                                                   | Pessoal Docente (Novo)                                              | Situação<br>Registado,<br>Aguarda<br>Assinatura ou<br>Validação e<br>Envio                                         | Método de Envio                         |             |
| Existem      Número     E/26707/201     E/26708/201                  | Data<br>Data<br>0 11-08-2010<br>0 06-08-2010                 | que não foram finalizados<br>Aesunto<br>Acumulação de funções por<br>Acumulação de funções por                             | ,<br>Pessoal Docente (Novo)<br>Pessoal Docente                      | <mark>Situação</mark><br>Registado,<br>Aguarda<br>Assinatura ou<br>Validação e<br>Envio                            | Método de Envio<br>Internet             |             |
| Existem of Número      E/26707/201      E/26706/201                  | Data<br>Data<br>0 11-08-2010<br>0 06-08-2010                 | que não foram finalizados<br>Acsunto<br>Acumulação de funções por<br>Acumulação de funções por                             | ,<br>Pessoal Docente (Novo)<br>Pessoal Docente                      | Situação<br>Registado,<br>Aguarda<br>Assinatura ou<br>Validação e<br>Envio<br>Enviado e                            | Método de Envio<br>Internet<br>Internet |             |
| Existem 0     Número     E/26707/201     E/25706/201     E/26704/201 | Data<br>Data<br>0 11-08-2010<br>0 06-08-2010<br>0 05-08-2010 | ue não foram finalizados<br>Acsunto<br>Acumulação de funções por<br>Acumulação de funções por<br>Acumulação de funções por | Pessoal Docente (Novo)<br>Pessoal Docente<br>Pessoal Docente (Novo) | Situação<br>Registado,<br>Aguarda<br>Assinatura ou<br>Validação e<br>Envio<br>Enviado e<br>Assinado ou<br>Validado | Método de Envio                         |             |

Figura 29 - Tabulador documentos enviados

Ao premir o símbolo 🤤 pode **validar e finalizar ou anular** o pedido de Acumulação, para isso será pedido ao utilizador que se autentique novamente.

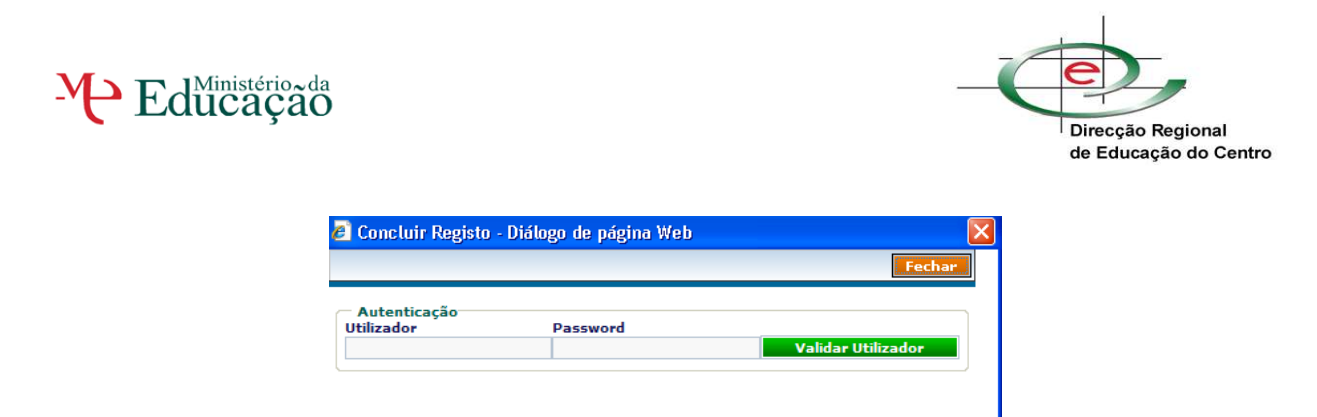

#### Figura 30 - Validação para finalizar ou anular

De seguida terá que efectuar a sua escolha, finalizar ou anular o documento.

| 🚪 Concluir Registo - Diálogo de página Web             |        |
|--------------------------------------------------------|--------|
|                                                        | Fechar |
| 🛕 Deseja finalizar o documento? 🛛 Finalizar 🛛 Cancelar |        |
| 🛕 Deseja anular o documento? 🛛 Anular 🛛 Cancelar       |        |

Figura 31 - Finalizar ou Anular

**Finalizar** significa que o documento vai ser <u>enviado</u> para a DREC e já foi <u>assinado</u> anteriormente. O símbolo G passará a M. e na situação aparecerá "Enviado e Assinado ou Validado".

**Anular** significa que o documento vai ficar sem efeito, mas nunca irá desaparecer da listagem, onde constará como anulado no campo "Situação" e o símbolo mantém-se igual.

# **III. C**OMUNICAÇÃO DA DECISÃO

A decisão quanto ao pedido apresentado será comunicada à escola/agrupamento de escolas através de ofício publicado no GesDocLite. Para consultar o documento de comunicação deverá aceder ao tabulador "Documentos Recebidos".

Após ter recebido o ofício, deverão ser dadas cópias ao(à) interessado(a) do ofício, assim como do formulário submetido, com a respectiva análise técnica.

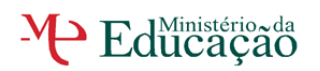

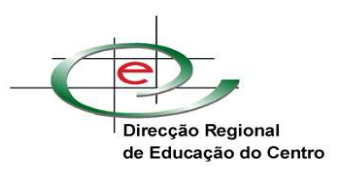

# ΙΥ. Αροιο τέςνιςο

Para mais informações sobre os pedidos de acumulação de funções poderá contactar a DREC através do correio electrónico para <u>pd.dsapoe@drec.min-edu.pt</u> ou telefonicamente para o número 239798821.

O apoio técnico à utilização do *GesDocLite* é prestado mediante solicitação através correio electrónico <u>drecinfo@drec.min-edu.pt</u> ou telefonicamente para o número 239798876.

## Ficha Técnica

#### ELABORAÇÃO DO MANUAL DO UTILIZADOR

| COLABORADOR | DEPARTAMENTO |
|-------------|--------------|
| Ângela Reis | DREC         |

#### **REVISÕES DO MANUAL DO UTILIZADOR**

| Versão | DATA DE<br>ELABORAÇÃO | DESCRIÇÃO / ALTERAÇÕES À<br>VERSÃO ANTERIOR | COLABORADOR                          |
|--------|-----------------------|---------------------------------------------|--------------------------------------|
| V1.0   | 31-08-2009            |                                             | Ângela Reis e Dina<br>Simões(DREC)   |
| V1.1   | 01-09-2009            | Conteúdo e formatação.                      | Dina Simões(DREC)                    |
| V2.0   | 01-10-2009            | Conteúdo e formatação.                      | Ângela Reis e Olga<br>Quaresma(DREC) |
| V2.1   | 18-11-2009            | Conteúdo.                                   | Ângela Reis e Olga<br>Quaresma(DREC) |
| V3.0   | 11-08-2010            | Conteúdo e formatação                       | Ângela Reis e Olga<br>Quaresma(DREC) |
| V3.1   | 21-09-2010            | Conteúdo                                    | Olga Quaresma(DREC)                  |